Date \_

## Graphing Calculator Activity: Finding a Minimum or Maximum Value

For use before the lesson "Graph  $y = ax^2 + bx + c$ "

# **QUESTION** How can you use a graphing calculator to graph a quadratic function and tell whether the function has a minimum value or a maximum value?

Recall from Section 10.1 that a quadratic function can be written in the standard form  $y = ax^2 + bx + c$  where  $a \neq 0$ . You know that every quadratic function has a U-shaped graph called a parabola that opens up if a > 0 and opens down if a < 0.

### **EXAMPLE** Find a minimum value or maximum value of a quadratic function

Use a graphing calculator to graph  $f(x) = -x^2 + 4x + 3$ . Tell whether the function has a *minimum value* or a *maximum value*. Then find the minimum or maximum value.

**STEP 1** Press Y= . Let  $y_1$  equal the quadratic function.

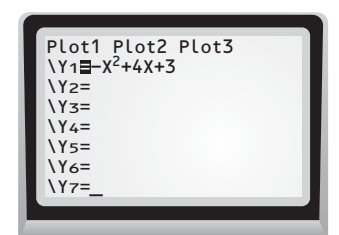

**STEP 2** Graph the quadratic function using a friendly viewing window. From the graph, it appears that the function has a maximum value.

**STEP 3** Use the *maximum* feature to find the maximum value of the function. When x = 2, the maximum value of the function is f(2) = 7.

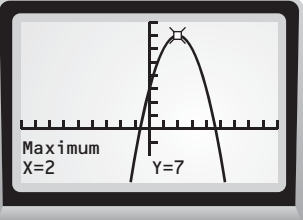

<u>-ESSON 9.2</u>

**PRACTICE** Use a graphing calculator to graph the quadratic function. Tell whether the function has a *minimum value* or a *maximum value*. Then find the minimum or maximum value to the nearest tenth. (Use either the graphing calculator's *minimum* feature or *maximum* feature.)

- **1.**  $f(x) = -2x^2 + 10x 3$  **2.**  $f(x) = 2x^2 x + 5$  **3.**  $f(x) = 5x^2 9x 3$
- **4.**  $f(x) = 4x^2 + 13x + 7$  **5.**  $f(x) = -3x^2 + 10x + 5$  **6.**  $f(x) = -x^2 + 9x 14$
- 7. Complete the following: For  $y = ax^2 + bx + c$ , the *y*-coordinate of the vertex is the <u>?</u> value of the function if a > 0 and the <u>?</u> value of the function if a < 0.

Name

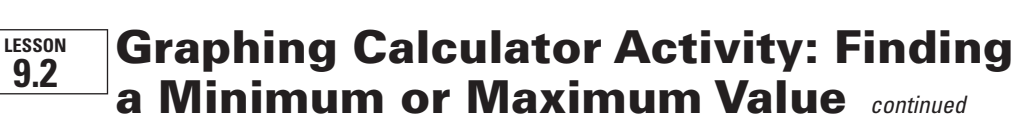

For use before the lesson "Graph  $y = ax^2 + bx + c$ "

#### TI-83 Plus

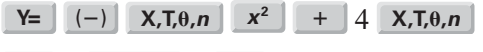

- + 3 **ZOOM** 6 2nd [CALC] 4
- 0 ENTER 5 ENTER 2 ENTER

### Casio CFX-9850GC Plus

From the main menu, choose GRAPH.

Date \_

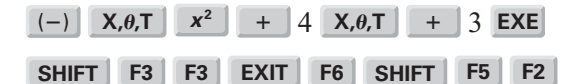